# RENESAS

# VersaClock 7 EEPROM Conversion: Enabling the VC7 Evaluation Board for EEPROM Loading

This document explains how to enable EEPROM loading on a VersaClock 7 (VC7) <u>RC31012</u>, <u>RC31008</u>, <u>RC21012</u>, or <u>RC21008</u> evaluation board (EVB) using Renesas IC Toolbox (RICBox).

## Contents

| 1. | Using RICBox Command Line Interface (CLI) | 1 |
|----|-------------------------------------------|---|
| 2. | Connecting to the Evaluation Board        | 2 |
| 3. | Accessing the OTP/EEPROM                  | 2 |
| 4. | Generating an EEPROM File                 | 4 |
| 5. | Revision History                          | 6 |

## 1. Using RICBox Command Line Interface (CLI)

With RICBox started, click Create new project and select the product variant that matches your evaluation board. During the setup wizard, click Finish. Start the CLI by navigating to the Tools menu in the upper left of part of RICBox and then click CLI.

| RE            | RENESAS               |                     |    |  |  |
|---------------|-----------------------|---------------------|----|--|--|
| File          | Tools                 | Help                |    |  |  |
| <u> </u>      | C                     | CLI                 |    |  |  |
| _             | Status Monitor        |                     |    |  |  |
|               | Register Write Export |                     |    |  |  |
|               |                       | XTAL                |    |  |  |
|               | <i>ø</i> :            | XTAL load capacitar | ce |  |  |
|               |                       | CLKIN0              |    |  |  |
| 1             |                       | CLKIN0b             |    |  |  |
|               |                       | CLKIN1              |    |  |  |
| <u> / / -</u> |                       | CLKIN1b             |    |  |  |

#### In the CLI, type the following command,

evb enable conversion to 001

| Renesas                                                                      | RICBox CLI | — | × |
|------------------------------------------------------------------------------|------------|---|---|
| > evb enable conversion to 001<br>A button on the OTP diagram is now visible |            |   |   |

Close the CLI window.

## 2. Connecting to the Evaluation Board

In the lower right of RICBox GUI, click on the "Not Connected" button. When the button expands, click "Connect" to connect to the VC7 on the evaluation board. The "Not Connected" button will turn into a green "Connected" button.

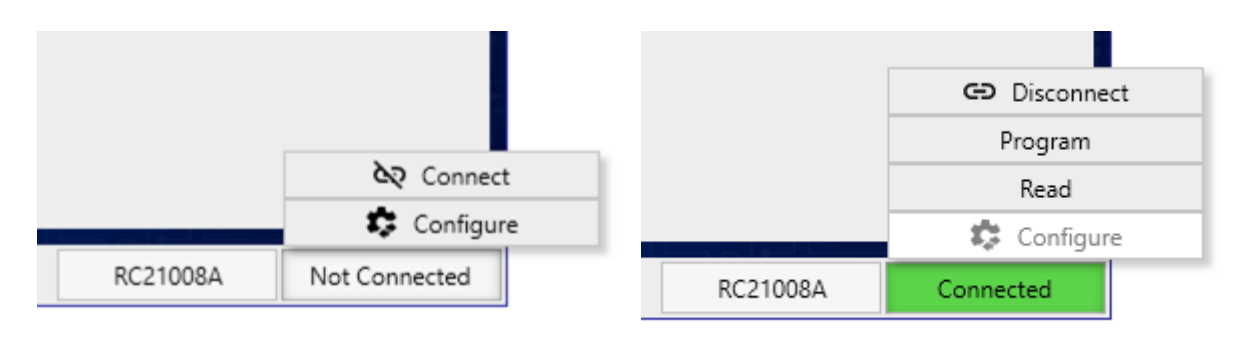

## 3. Accessing the OTP/EEPROM

On the left side of the RICBox GUI, click the Block Diagram button to view the main block diagram of the VC7.

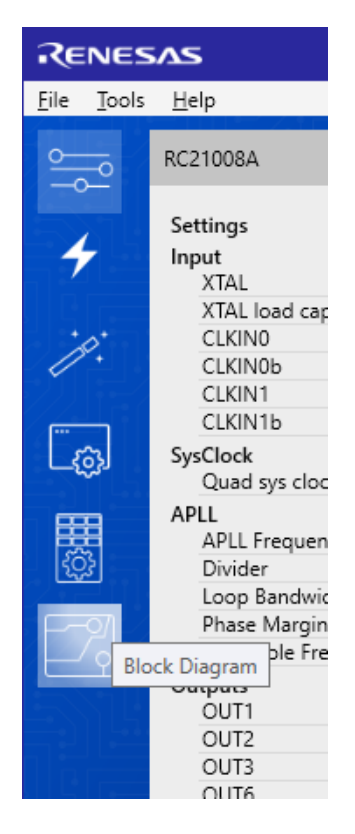

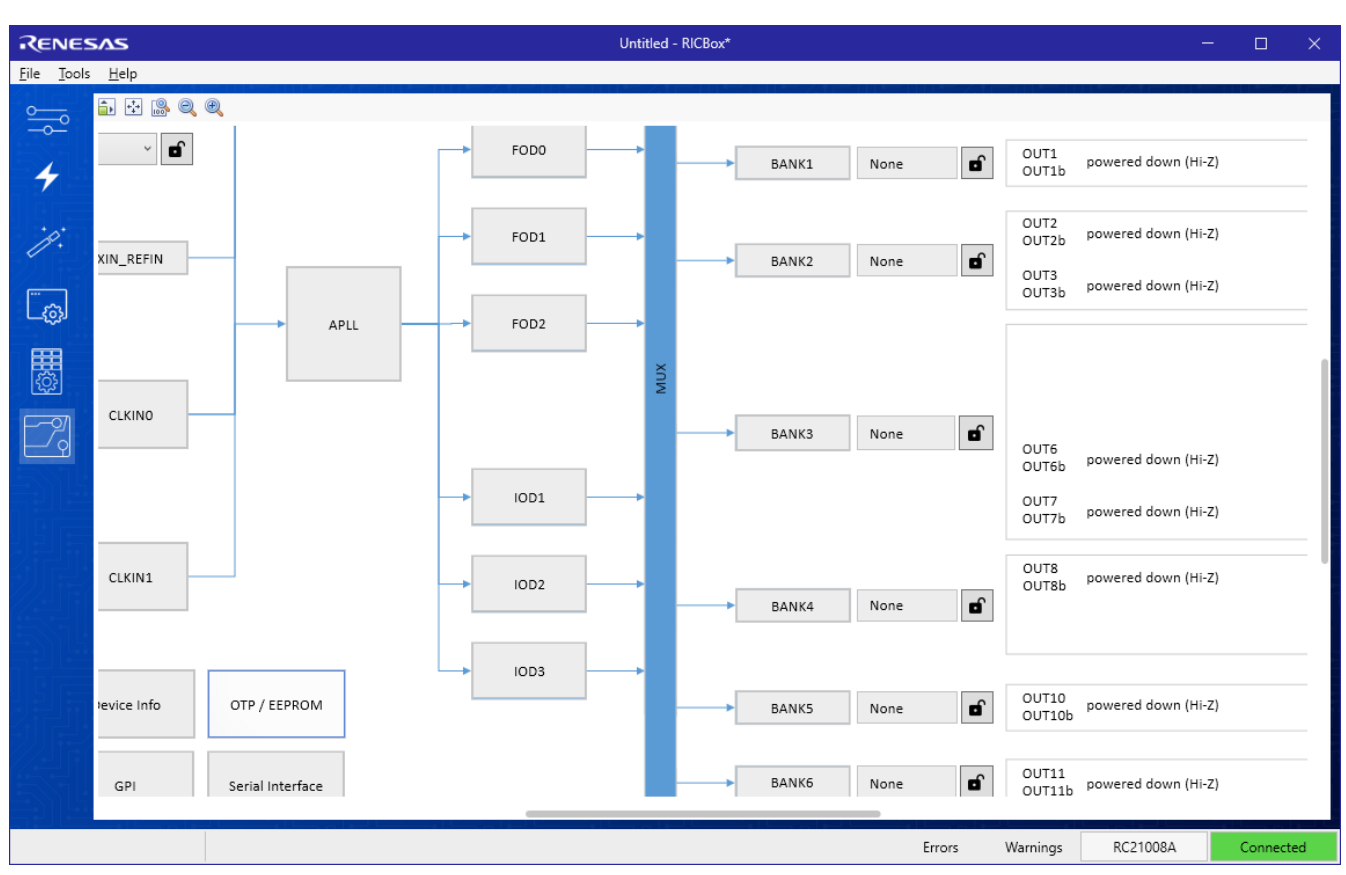

In the block diagram, click on the "OTP/EEPROM" button to bring up the OTP/EEPROM sub-diagram.

In the sub-diagram, scroll to the right to find the hidden "Convert" button.

| RENESAS                                                                                                    |                                                                                                    | OTP / EEPROM                                                                                                    |  |
|----------------------------------------------------------------------------------------------------|----------------------------------------------------------------------------------------------------|----------------------------------------------------------------------------------------------------|--|
| 💼 🛃 🔒 🍭 🍭                                                                                                    |                                                                                                    |                                                                                                    |  |
| el(x)                                                                                                    | DEVICE_CNFG.pwrdn_sel Disabled<br>These selections set values in<br>DEVICE_CNFG.tattic_csel[0:2] and GPI0[0:2].GPI0_CNFG.<br>When a GPI0 is assigned, relavent bitsets must not be locked in the<br>settings file(s) to allow the override to use the GPI0.                                   |                                                                                                    |  |
|                                                                                                    | OTP Pressing the "Program" button will read the existing OTP of the connected device and update the OTP contents with                                                                                                    | Convert Eval Board                                                                                                    |  |
| <ul> <li>≤</li> <li>≤</li></ul> | the new OTP configuration and program the device. The "Verify" button will be accessible after a successful program. There is currently no progress indicator while program or verify is occurring; it can take quite some time for either task to complete.           Program         Verify | Pressing the "Convert" button will program the OT of a<br>connected EVB (evaluation board) that is currently<br>populated with a 000/Q00 device.<br>After successful programming, the device will effectively be<br>a 001/Q01 device. |  |
|                                                                                                    | Skip read if quick blank check passes 🗹 💼                                                                                                    |                                                                                                    |  |
| ~                                                                                                    | EEPROM                                                                                                    |                                                                                                    |  |
|                                                                                                    | Build EEPROM for this OTP dash code 001 (AT24C16 at address 0x50)                                                                                                    |                                                                                                    |  |

Click on the Convert button to enable the VC7 to load from EEPROM.

#### 4. Generating an EEPROM File

Use RICBox to create your config and save the Project. When ready, click on the "OTP/EEPROM" button to open the sub-diagram. Use the scroll bars to adjust the GUI so the "Configuration Type" section is visible. For the following example, a single config is created. In the "Configuration Type" section, choose "SingleConfig".

| RENESAS                          | OTP / EEPROM                                                                           | – 🗆 🗙                                                                                                    |
|----------------------------------|----------------------------------------------------------------------------------------|----------------------------------------------------------------------------------------------------|
| 💼 😳 🎎 🍭 🍭                        |                                                                                        |                                                                                                    |
|                                  |                                                                                        |                                                                                                    |
| Configuration Type               | Startup User Config Selection                                                          | Dynamic User Config Selection                                                                                                    |
|                                  | Config Select Input 0 Low V                                                            | Config Select Input 0 TriLevel                                                                                                    |
| SingleConfig 🗸 🔒                 | Config Select Input 1 Low                                                              | Config Select Input 1 TriLevel 🗸                                                                                                    |
|                                  | Config Select Input 2                                                                  | Config Select Input 2 TriLevel                                                                                                    |
|                                  |                                                                                        | DEVICE_CNFG.pwrdn_sel Disabled V                                                                                                    |
|                                  | These values for DEVICE_CNFG static_cse[[x]<br>set the configuration selection inputs. | These selections set values in<br>DEVICE_UNFG_state_csel[0:2] and GPI0[0:2],GPI0_CNFG.<br>When a GPI0 is assigned, relevent bitsets must not be locked in the<br>settings file(s) to allow the override to use the GPI0.                      |
| Config Assig                     | gnment<br>区 区<br>日 日 日<br>日 日 日<br>日 日<br>日 日<br>日 日<br>日<br>日<br>日<br>日<br>日          | OTP<br>Pressing the "Program" button will read the existing OTP of<br>the connected device and update the OTP contents with<br>the new OTP configuration and program the device.<br>The "Verifu" button will be accessible after a successful |
| Single Config 🔶 config_slot_0 v  | Config 13 M M M config slot 14                                                         | program.                                                                                                    |
| Config 0 L L L config_siot_1 🖉 🚮 | Config 14 M M H config_slot_15                                                         | There is currently no progress indicator while program or<br>verify is occuring, it can take quite some time for either<br>task to complete.                                                                                                  |
| Config 1 L L M config_slot_2 V   | Config 15 M H L config_slot_16                                                         | Program Verify                                                                                                    |
| Config 2 L L H config_slot_3     | Config_16 M H M config_slot_17 v                                                       |                                                                                                    |
| Config 3 L M L config_slot_4     | Config 17 M H H config_slot_18 v                                                       | Skip read if quick blank check passes 🗹 💼                                                                                                    |
| Config 4 L M M config_slot_5 v   | Config_18 H L L config_slot_19 v                                                       | Skip verify of unprogrammed words 🛛 🗹                                                                                                    |

Notice the red error marker for "Single Config". Click on the pull-down box and select the "default" config.

| Configuration Type         Startup User Config Selection         Dynamic User Config Selection                                                                                                    |  |
|----------------------------------------------------------------------------------------------------|--|
| Config Select Input 0 Low Config Select Input 0 TriLevel Config Select Input 0 TriLevel                                                                                                    |  |
| SingleConfig V 🔒 Config Select Input 1 Low 🖌 🖬 Config Select Input 1 TriLevel V                                                                                                    |  |
| Config Select Input 2 Low Config Select Input 2 TriLevel Trilevel                                                                                                    |  |
| DEVICE_CNFG.pwrdn_sel Disabled                                                                                                    |  |
| These values for DEVICE_CNFG static_cos[[n]     These selections set values in<br>DEVICE_CNFG static_cos[[n]       set the configuration selection inputs.     DEVICE_CNFG static_cos[[n]       When a CPIO is assigned, relevent bitsets must not be locked in the<br>settings file(s) to allow the override to use the GPIO.                                                                                                    |  |
| Config Assignment OTP                                                                                                    |  |
| Pessing the "Program" button will read the existing OTP of<br>the connected device and update the OTP contents with<br>the new OTP configuration and program the device.       ************************************                                                                                                    |  |
| Single Config default   Config 13 M M M  Config_slot_14  There is surgery indicator while program or                                                                                                    |  |
| Config 0 L L L Config_slot_1 Config_14 M M H Config_slot_15 Config_slot_15 Config_slot_15 Config_slot_16 Config_slot_16 Config_slot_16 Config_slot_16 Config_slot_17 Config_slot_17 Config_slot_17 Config_slot_17 Config_slot_18 Config_slot_18 Config |  |
| Config 1 L L M config_slot_2 Config 15 M H L config_slot_16 Config_slot_16 Verify                                                                                                    |  |
| Config 2 L L H config_slot_3 Config 16 M H M config_slot_17                                                                                                    |  |
| Config 3 L M L config_slot_4 Config 17 M H H config_slot_18 Skip read if quick blank check passes 🗹 🖬                                                                                                    |  |
| Config 4 L M M config_slot_5 V 🖬 Config 18 H L L config_slot_19 V 🖬 Skip verify of unprogrammed words V 🖬                                                                                                    |  |

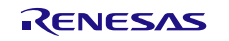

## VersaClock 7 EEPROM Conversion: Enabling the VC7 Evaluation Board for EEPROM Loading Application Note

Re-adjust the GUI again to see the EEPROM section. Click on "..." to determine a save location for the EEPROM hex file or type out the full path.

| RENESAS OTP / EEPROM                   |                   |                                        | OTP / EEPROM                | – 🗆 X                                                                                                    |
|----------------------------------------|-------------------|----------------------------------------|-----------------------------|----------------------------------------------------------------------------------------------------|
| 💼 🔄 🔒 🍳 🍭                              |                   |                                        |                             |                                                                                                    |
|                                        | Config Assig      | gnment                                 |                             | OTP                                                                                                    |
| зейест [2]<br>зейест [2]<br>зейест [0] |                   | select [2]<br>select [1]<br>select [0] |                             | Pressing the "Program" button will read the existing OTP of<br>the connected device and update the OTP contents with<br>the new OTP configuration and program the device.<br>The "Verify" button will be accessible after a successful |
| Single Config                          | default ~ 🔒       | Config 13 M M M                        | config_slot_14 🛛 🖉          | program.                                                                                                    |
| Config 0 L L L                         | config_slot_1 v   | Config 14 M M H                        | config_slot_15 V            | verify is occuring; it can take quite some time for either<br>task to complete.                                                                                                    |
| Config 1 L L M                         | config_slot_2 v   | Config 15 M H L                        | config_slot_16 🗸 💼          | Program Verify                                                                                                    |
| Config 2 L L H                         | config_slot_3 🗸 🖬 | Config 16 M H M                        | config_slot_17 🗸 🖬          |                                                                                                    |
| Config 3 L M L                         | config_slot_4 v   | Config 17 M H H                        | config_slot_18 $\checkmark$ | Skip read if quick blank check passes 🗹 🖬                                                                                                    |
| Config 4 L M M                         | config_slot_5 v   | Config 18 H L L                        | config_slot_19 v            | Skip verify of unprogrammed words 🗹 💼                                                                                                    |
| Config 5 L M H                         | config_slot_6 🗸 🖬 | Config 19 H L M                        | config_slot_20 🗸 🖬          |                                                                                                    |
| Config 6 L H L                         | config_slot_7 v   | Config 20 H L H                        | config_slot_21 v            | EEPROM                                                                                                    |
| Config 7 L H M                         | config_slot_8 🗸 🖬 | Config 21 H M L                        | config_slot_22              |                                                                                                    |
| Config 8 L H H                         | config_slot_9 v   | Config 22 H M M                        | config_slot_23 v            | 001 (AT24C16 at address 0x50)                                                                                                    |
| Config 9 M L L                         | config_slot_10 v  | Config 23 H M H                        | config_slot_24 v            | Filename to export EPROM as                                                                                                    |
| Config10 M L M                         | config_slot_11 🗸  | Config 24 H H L                        | config_slot_25              | C:\Temp\example.hex                                                                                                    |
| Config11 M L H                         | config_slot_12 v  | Config 25 H H M                        | config_slot_26 🗸 🖬          |                                                                                                    |
| Config 12 M M L                        | config_slot_13 v  | Config 26 H H H                        | config_slot_27 v            | Export Program                                                                                                    |
|                                        | L = Iow / M = mid | I / H = high                           |                             |                                                                                                    |
|                                        |                   |                                        |                             |                                                                                                    |
| L                                      |                   |                                        |                             |                                                                                                    |

Move the OTP/EEPROM window aside and save the project again.

When ready, use RICBox to scan the devices on the I<sup>2</sup>C bus. On the main RICBox GUI, check to see if you are connected to the VC7. If connected, go ahead and disconnect. Push the "Not Connected" button and then "Configure". Push "Refresh" to re-scan the I<sup>2</sup>C bus.

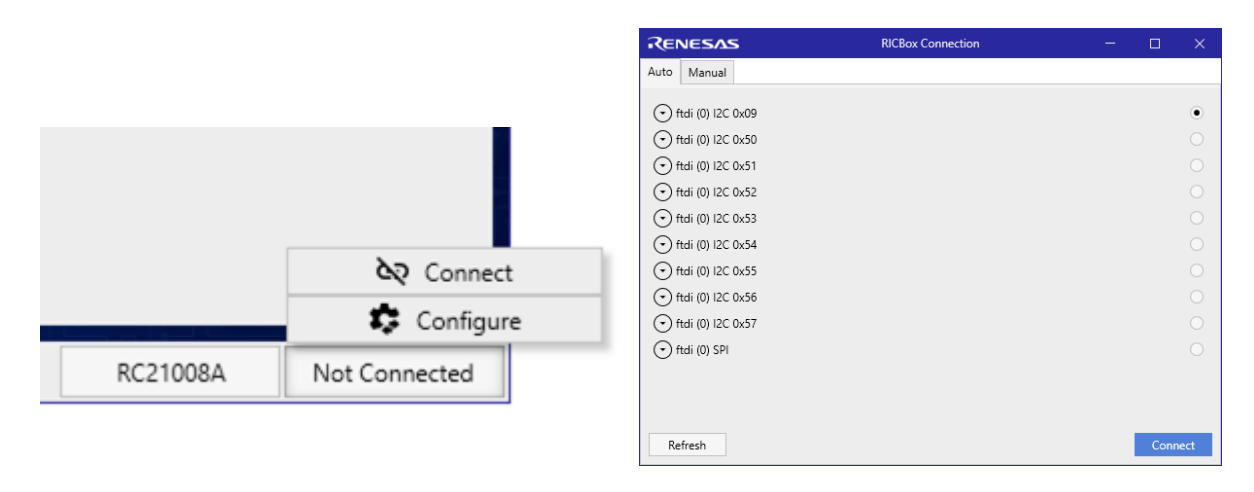

If the EEPROM is detected, then you are ready to program. Refer to the EEPROM user's manual about which jumpers to set to add the EEPROM to the I<sup>2</sup>C bus.

Click on the Connect button. Go back to the OTP/EEPROM GUI. Click on the Program button to program the EEPROM device. After programming, remove the jumpers to take the FTDI controller off the I<sup>2</sup>C bus.

Unplug/Plug the USB-C cable to power cycle. The config programmed into the EEPROM should now load. With this conversion, only the AT24C16 EEPROM chip is supported.

## 5. Revision History

| Revision | Date         | Description      |
|----------|--------------|------------------|
| 1.00     | Sep 21, 2023 | Initial release. |

#### IMPORTANT NOTICE AND DISCLAIMER

RENESAS ELECTRONICS CORPORATION AND ITS SUBSIDIARIES ("RENESAS") PROVIDES TECHNICAL SPECIFICATIONS AND RELIABILITY DATA (INCLUDING DATASHEETS), DESIGN RESOURCES (INCLUDING REFERENCE DESIGNS), APPLICATION OR OTHER DESIGN ADVICE, WEB TOOLS, SAFETY INFORMATION, AND OTHER RESOURCES "AS IS" AND WITH ALL FAULTS, AND DISCLAIMS ALL WARRANTIES, EXPRESS OR IMPLIED, INCLUDING, WITHOUT LIMITATION, ANY IMPLIED WARRANTIES OF MERCHANTABILITY, FITNESS FOR A PARTICULAR PURPOSE, OR NON-INFRINGEMENT OF THIRD-PARTY INTELLECTUAL PROPERTY RIGHTS.

These resources are intended for developers who are designing with Renesas products. You are solely responsible for (1) selecting the appropriate products for your application, (2) designing, validating, and testing your application, and (3) ensuring your application meets applicable standards, and any other safety, security, or other requirements. These resources are subject to change without notice. Renesas grants you permission to use these resources only to develop an application that uses Renesas products. Other reproduction or use of these resources is strictly prohibited. No license is granted to any other Renesas intellectual property or to any third-party intellectual property. Renesas disclaims responsibility for, and you will fully indemnify Renesas and its representatives against, any claims, damages, costs, losses, or liabilities arising from your use of these resources. Renesas' products are provided only subject to Renesas' Terms and Conditions of Sale or other applicable terms agreed to in writing. No use of any Renesas resources expands or otherwise alters any applicable warranties or warranty disclaimers for these products.

(Disclaimer Rev.1.01)

#### **Corporate Headquarters**

TOYOSU FORESIA, 3-2-24 Toyosu, Koto-ku, Tokyo 135-0061, Japan www.renesas.com

#### Trademarks

Renesas and the Renesas logo are trademarks of Renesas Electronics Corporation. All trademarks and registered trademarks are the property of their respective owners.

#### **Contact Information**

For further information on a product, technology, the most up-to-date version of a document, or your nearest sales office, please visit <u>www.renesas.com/contact-us/</u>.